## SOLICITAR CERTIFICADO DIGITAL DEL REPRESENTANTE DE

## SIN LA PLATAFORMA PIER

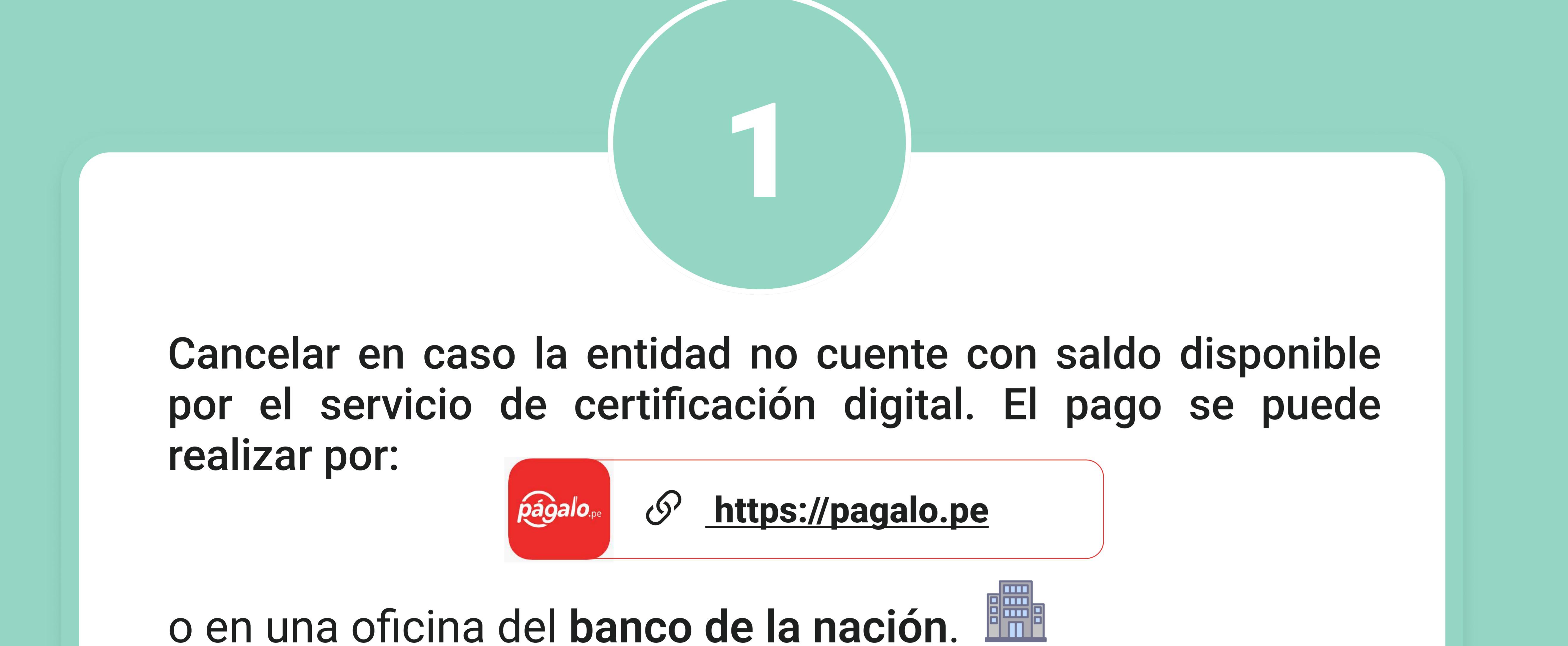

El representante debe registrar dicho comprobante en la plataforma PIER:

https://erep.reniec.gob.pe/pier

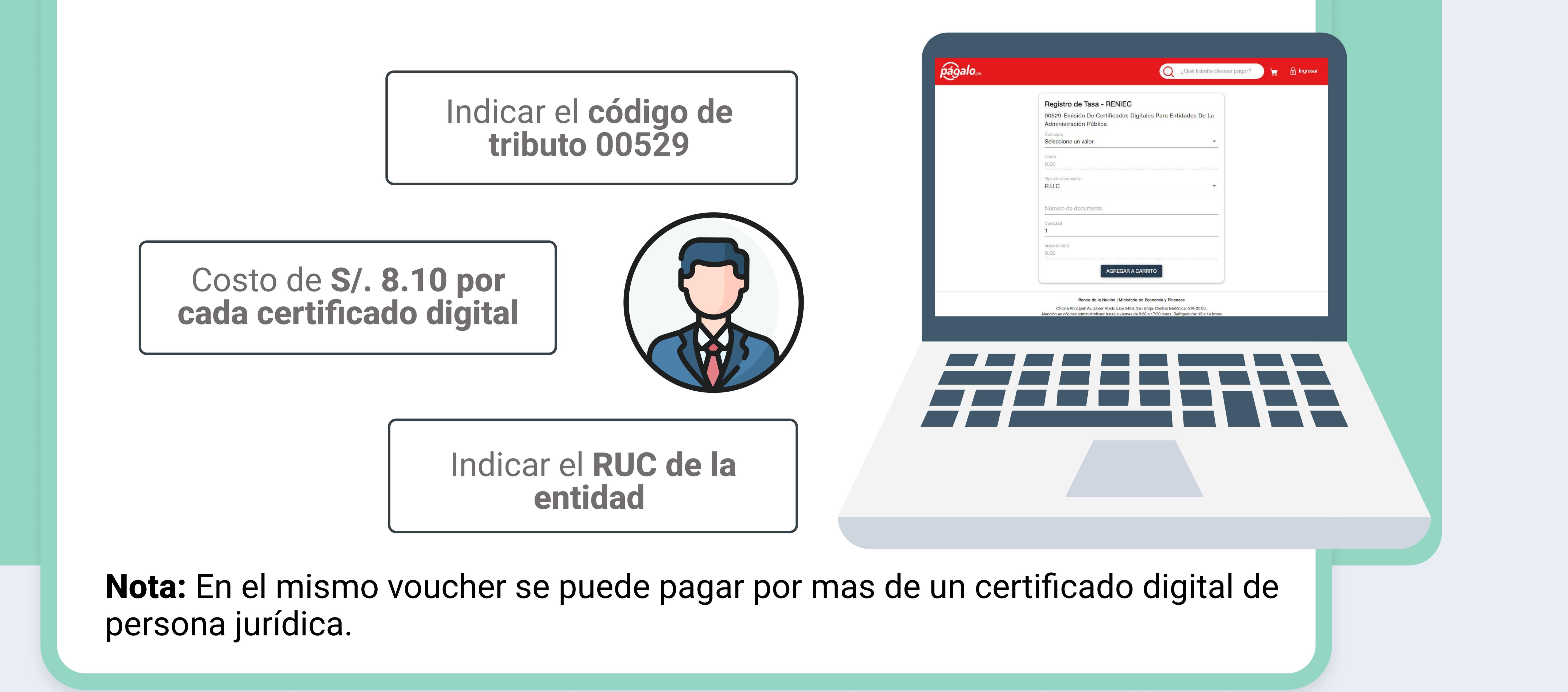

| Ingresar con el rol de<br>Representante Legal o<br>Representante de Entidad                                                                                                    | Plataforma Integrada de la Entidad de Registro                                                                                                    | Luego ingresar a la opción<br>de <b>Registrar Pago</b> y<br>proceder con el registro<br>del voucher.                                                                                                    |
|----------------------------------------------------------------------------------------------------|----------------------------------------------------------------------------------------------------|----------------------------------------------------------------------------------------------------|
| <complex-block>  Image: Constraint of the constraint of the constraint</complex-block> | Opción     Gestión de encuesta     Gestión de cancelación     Gestión de pagos     Registrar Pago                                                                                                    | <b>Nota:</b> Para mayor<br>información revisar el<br>siguiente manual 👉 Aquí                                                                                                    |
|                                                                                                    | ENIEC Notificaciones A JORGE ANDRES MARTINEZ PANTA REGISTRO DE PAGOS PARA LA EMISIÓN DE CERTIFICADOS DIGITALES                                                                                                    |                                                                                                    |
|                                                                                                    | Validación del comprobante de pago                                                                                                    | Recibo en Pagalo.pe     Recibo en Ventanilla BN     Recibo en Agente BN                                                                                                    |
|                                                                                                    | Tipo de certificados digitales         Para Suscriptor       Para Sistemas de Información         Código de Operación       Fecha de Pago         Ingrese código de Pago       DD/MM/YYYY         Código de Cajero       Código de Agencia         Ingrese código de Cajero       Ingrese código de Agencia | Provide la Nación                                                                                                    |
| <b>Nota:</b> Si el representante no se acuerda su contraseña debe elegir la                                                                                                    | Validar                                                                                                    | CONCEPTO:       Emission de Certificados Digitales para entidades de la administración pública         Datos del contribuyente:       Info DE DOCUMENTO:         RUC       NRO. DE DOCUMENTO:         NRO. DE DOCUMENTO:       10258524245         Otros datos :       Info DE DOCUMENTO: |
| opción: Recuperar Contraseña para mayor información revisar 👉 Aquí                                                                                                    |                                                                                                    | CANTIDAD:       120         MONTO:       S/*******972.00         Nro.       IMPORTE TOTAL:         Operación       S/*******972.00         6227403       21JUL2020       3586       9187       0987       08:50:08                                                                        |

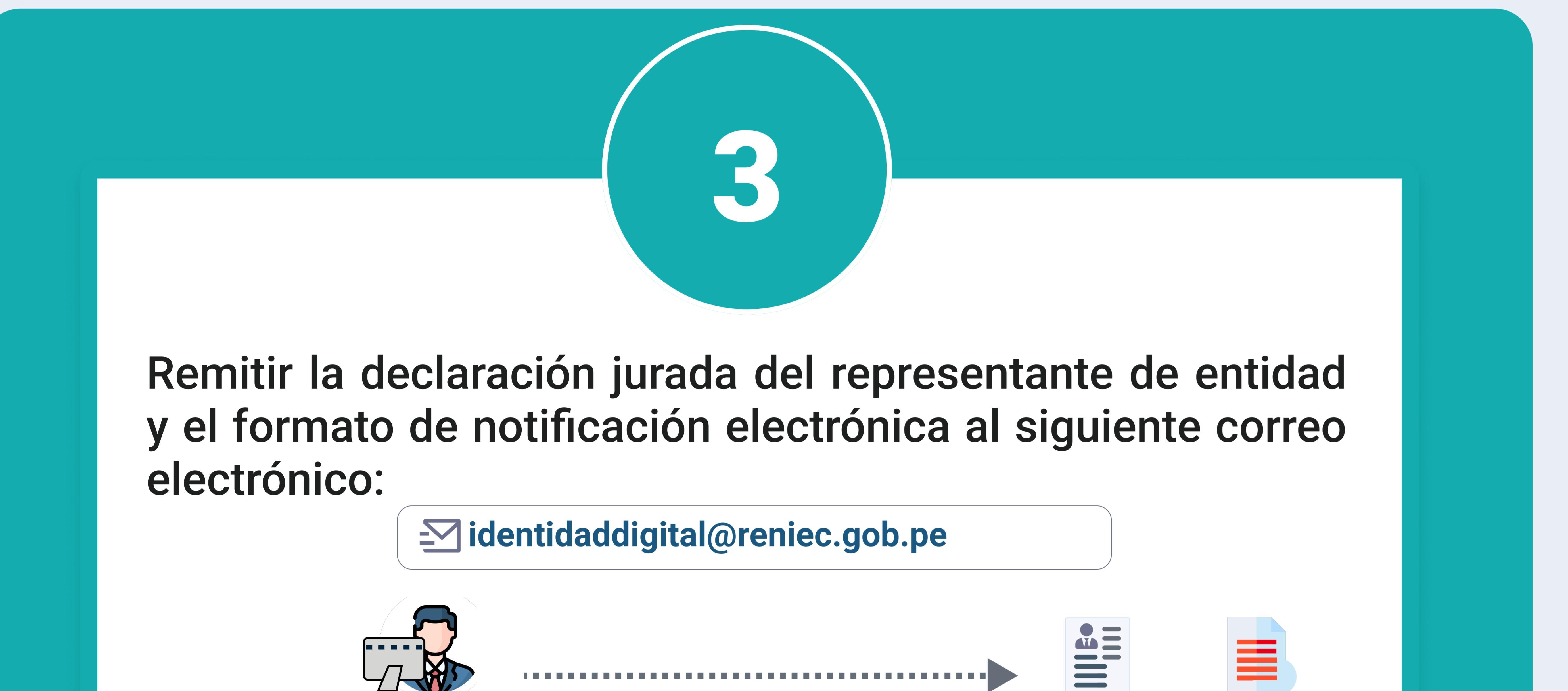

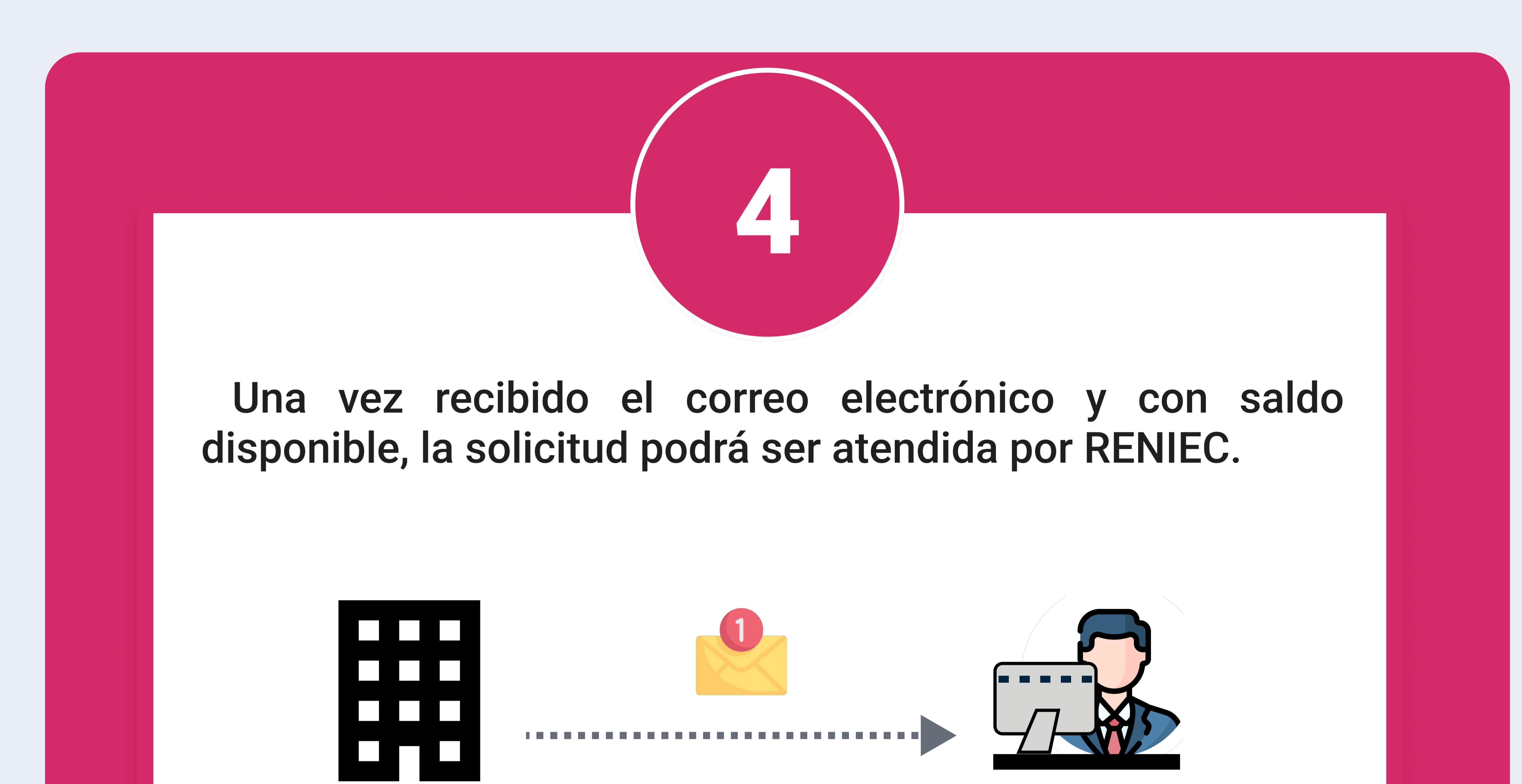

![](_page_0_Figure_9.jpeg)

Asunto:

Trámite del certificado digital para el representante

## Cuerpo del mensaje:

- Brindar la siguiente información:
- RUC de la institución
- DNI
- Nombre Completo
- Correo electrónico del representante de entidad
- Y modalidad de descarga del certificado digital (computadora o en un token criptográfico).

Puede descargar la declaración jurada y el formato de notificación electrónica en la siguiente URL 👉 Descargar aquí

Declaración iurada

Formato de notificación

electrónic

El formato de la declaración jurada no debe ser modificado y solo se debe completar la información solicitada.

...... Formato de notificación electrónica Formato de la Declaración jurada

![](_page_0_Picture_22.jpeg)

![](_page_0_Picture_23.jpeg)

**(:**\*\*\*)

![](_page_0_Picture_24.jpeg)

contraseña (datos que fueron remitidos en su correo electrónico) en el asistente DC Delivery.

![](_page_0_Picture_26.jpeg)

![](_page_0_Picture_27.jpeg)

## CONTÁCTANOS

![](_page_0_Picture_29.jpeg)

identidaddigital@reniec.gob.pe

![](_page_0_Picture_31.jpeg)

(511) 315-2700

![](_page_0_Picture_33.jpeg)

Jr. Bolivia 109, Torre Centro Cívico - Lima

![](_page_0_Picture_35.jpeg)